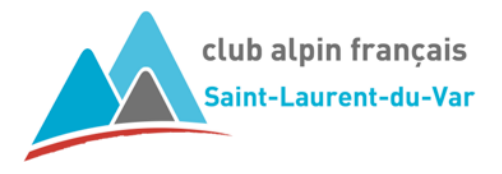

## Flash Info

Démarrage du nouvel outil de gestion des sorties

## Le nouvel outil de gestion des sorties (aussi appelé aussi ALPI) est opérationnel.

Toutes les sorties actuellement déclarées dans l'extranet, et donc visibles dans l'agenda FFCAM ont été recopiées dans la nouvelle base du module de gestion des sorties.

Elles sont maintenant visibles avec le statut de « Publiée », ce qui correspond à « AU PLANNING » avec l'ancien système.

Le basculement aura lieu le lundi 28 juillet 2025

Notre site est modifié en conséquence de façon à pointer sur le nouvel outil de gestion des sorties.

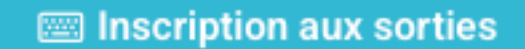

Le boutons d'accès à l'espace licencié (anciennement sous les inscriptions aux sorties) n'est plus pertinent, car on peut se désinscrire par le module d'inscription. Il est donc supprimé.

L'ancien système d'inscription n'est plus fonctionnel. Il ne faut plus l'utiliser.

Le nouveau portail FFCAM vous permet d'accéder à votre espace licencié.

L'adresse de ce portail est : <u>https://portail.ffcam.fr</u>

Vous y accédez avec votre adresse mail comme identifiant et votre mot de passe. Voir le mail de la FFCAM à ce sujet.

Vous retrouverez l'accès à ce portail FFCAM dans la page des liens de notre site <u>cafslv.com</u>.

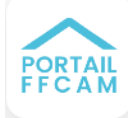

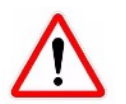

Pensez à valider les notifications dans votre profil du module de gestion des sorties.

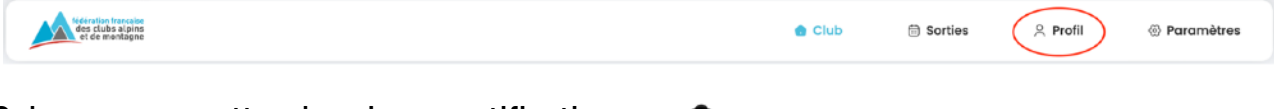

Cela vous permettra de voir vos notifications d'inscriptions via le bouton

Le tuto « Tuto Inscription aux sorties adhérent » sera mis à jour dans la page des FAQ.

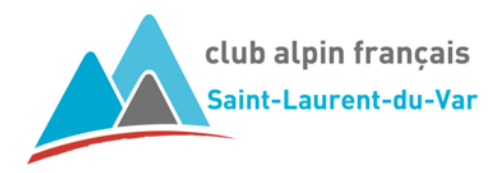

## PRINCIPE DES INSCRIPTIONS EN LIGNE AVEC ALPI (V1)

| Quand faire ?                                         | Qui fait ?                                      | Pourquoi faire ?                                                                                | État de la<br>sortie         |
|-------------------------------------------------------|-------------------------------------------------|-------------------------------------------------------------------------------------------------|------------------------------|
| À l'élaboration du projet de sortie                   | Encadrant ou son délégataire                    | Définir les paramètres de la sortie                                                             | Brouillon                    |
| Une fois le projet de sortie<br>entièrement renseigné | Encadrant ou son délégataire                    | Demander la publication de la sortie                                                            | En attente de<br>publication |
| A la demande de publication                           | Responsable<br>d'activité ou<br>son délégataire | Publier la sortie (si sortie conforme)                                                          | Publiée                      |
| Pendant le créneau des<br>inscriptions                | Adhérent                                        | Se pré-inscrire                                                                                 | Publiée                      |
| Pendant le créneau des<br>inscriptions                | ALPI                                            | Envoyer un mail automatique de confirmation de PRÉ INSCRIPTION                                  | Publiée                      |
| Avant la sortie                                       | Encadrant                                       | Vérifier qui veut s'inscrire et INSCRIT<br>(ou REFUSE) l'adhérent                               | Publiée                      |
| Avant la sortie                                       | ALPI                                            | Envoyer un mail automatique de<br>confirmation d'INSCRIPTION ou de<br>REFUS                     | Publiée                      |
| Avant la sortie                                       | Responsable<br>d'activité ou<br>son délégataire | Vérifier les paramètres de la sortie et confirmer la sortie                                     | Confirmée                    |
| Une fois la sortie<br>Confirmée                       | ALPI                                            | Envoyer un mail automatique de confirmation de la sortie                                        | Confirmée                    |
| Avant la sortie                                       | Encadrant                                       | Donner le top départ + dernières infos<br>aux adhérents inscrits via le mailing<br>d'ALPI       | Confirmée                    |
| Pendant la sortie                                     | ALPI                                            | Info donnée par ALPI                                                                            | En cours                     |
| Après la sortie                                       | ALPI                                            | Passer automatiquement la sortie à<br>Réalisée quand la date/heure de la<br>sortie est dépassée | Réalisée                     |
| Après la sortie                                       | Encadrant                                       | Saisir le CR dans le champ<br>Commentaire de la sortie                                          | Réalisée                     |

## La FFCAM met à disposition une documentation utilisateur en ligne

Elle est accessible via ce <u>lien</u>. Celui-ci sera ajouté dans la page des liens du site <u>cafslv.com</u>

==== 000 ====